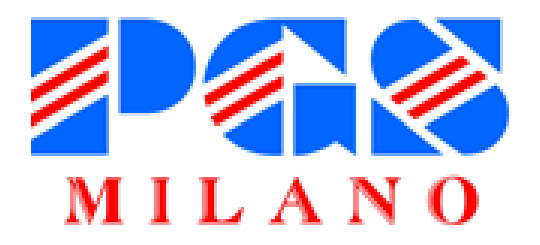

# Piattaforma per i campionati di pallavolo aggiornata 2024/25

volley.pgsmilano.org

## Login

| Ξ        | PGS Milan        | O Piattaforma per i campionati di pallavolo |
|----------|------------------|---------------------------------------------|
| ń        | Home             | Login                                       |
| \$       | Squadre iscritte | Codice                                      |
| <b>⊞</b> | Gironi           |                                             |
|          | Classifiche      | Password                                    |
| 34       | Fasi finali      | VAL                                         |
|          |                  |                                             |
|          |                  |                                             |
|          |                  |                                             |
|          |                  |                                             |
|          |                  |                                             |
|          |                  |                                             |
|          |                  |                                             |
|          |                  |                                             |

#### Inserire codice PGS e password

per accedere all'area societaria riservata.

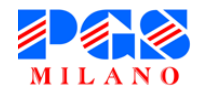

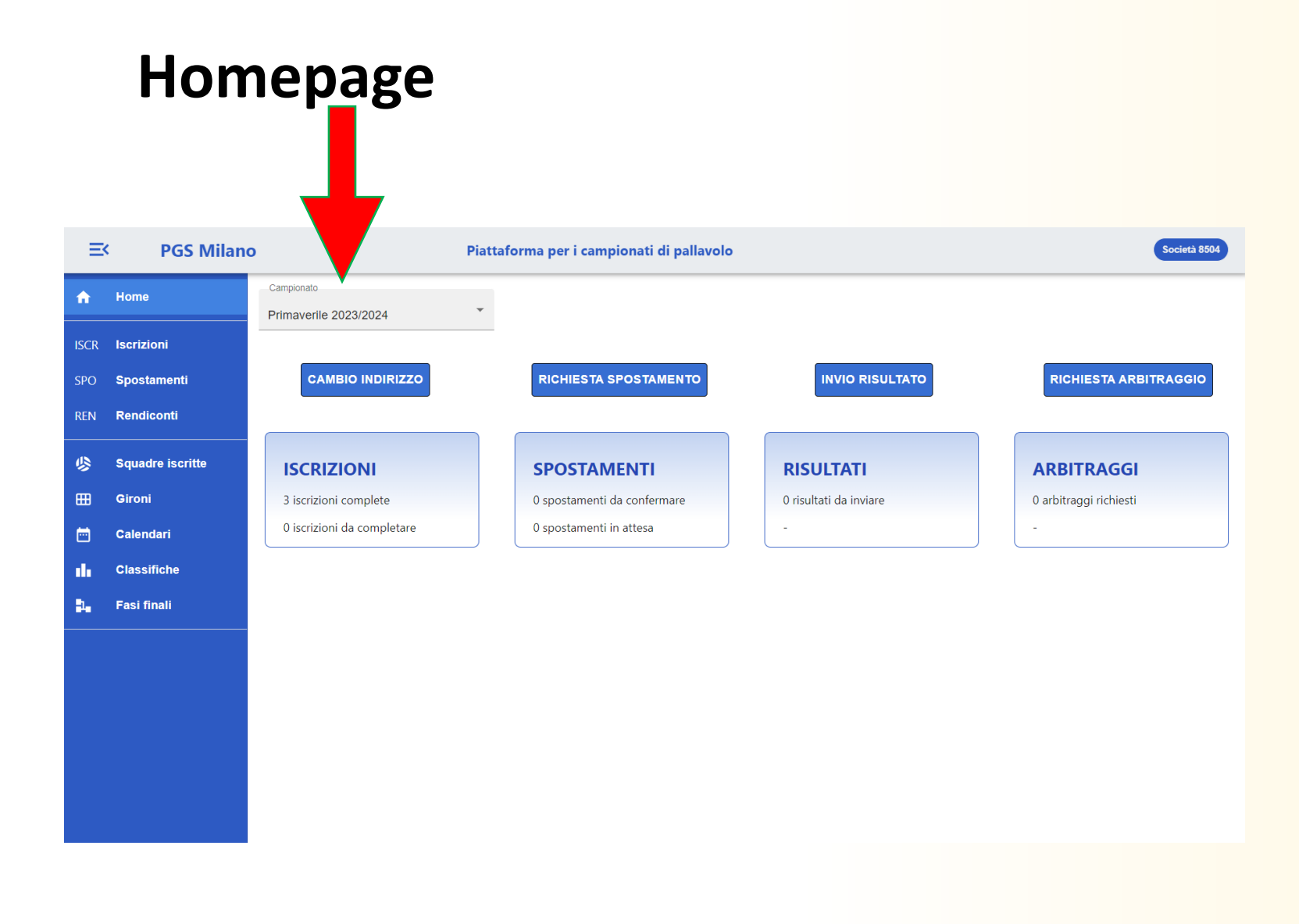

Selezionare il campionato dal menù in alto. A seconda della fase del campionato, compariranno dei pulsanti per effettuare iscrizioni, richiedere spostamenti, inviare risultati, eccetera.

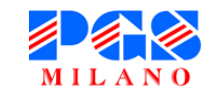

### Homepage

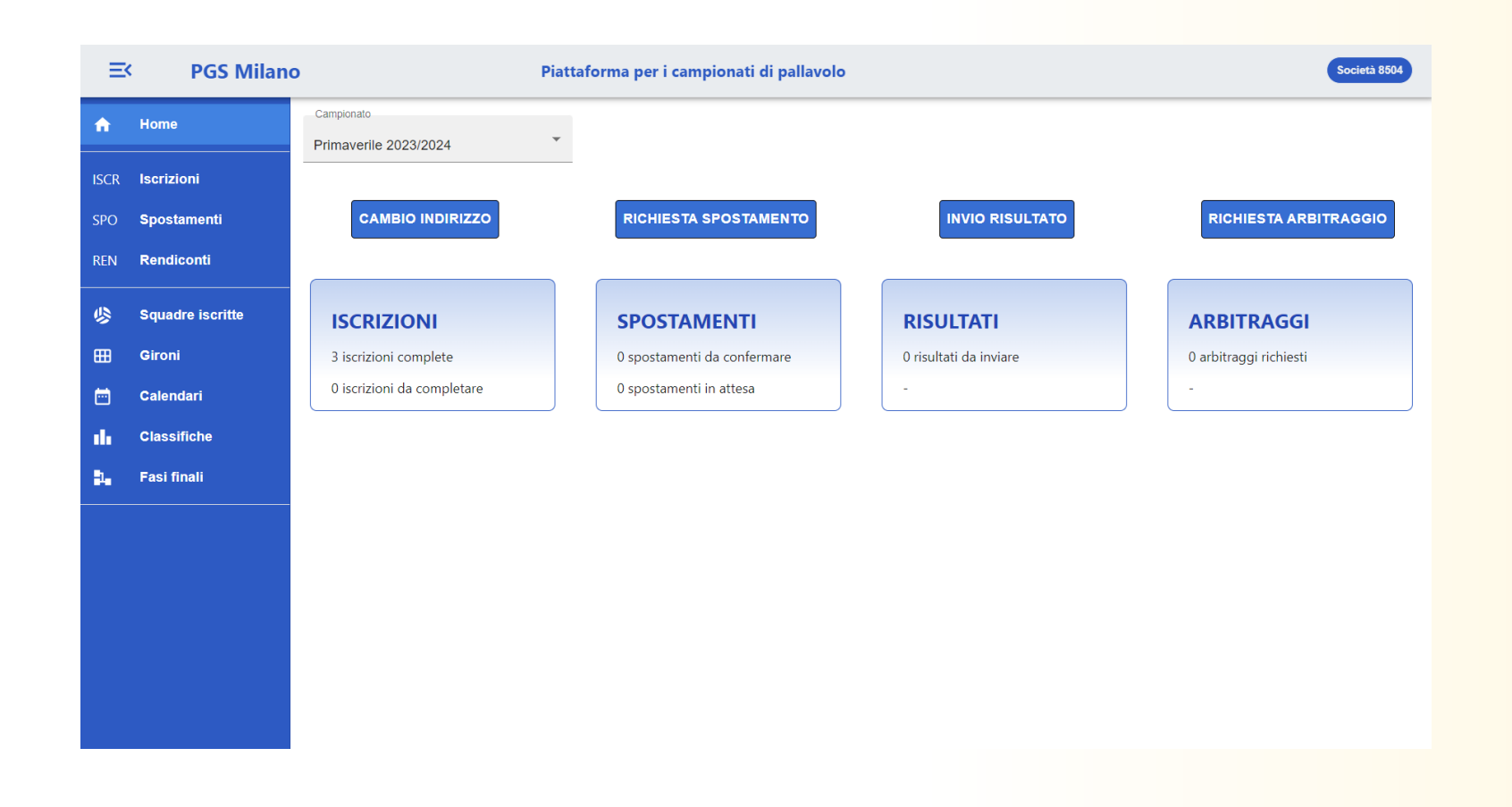

Compariranno anche dei riquadri con lo stato delle proprie **iscrizioni**, richieste di **spostamento**, eccetera.

Cliccare sui riquadri (o sulle rispettive voci del menù laterale) per andare alle pagine con tutti i dettagli.

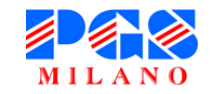

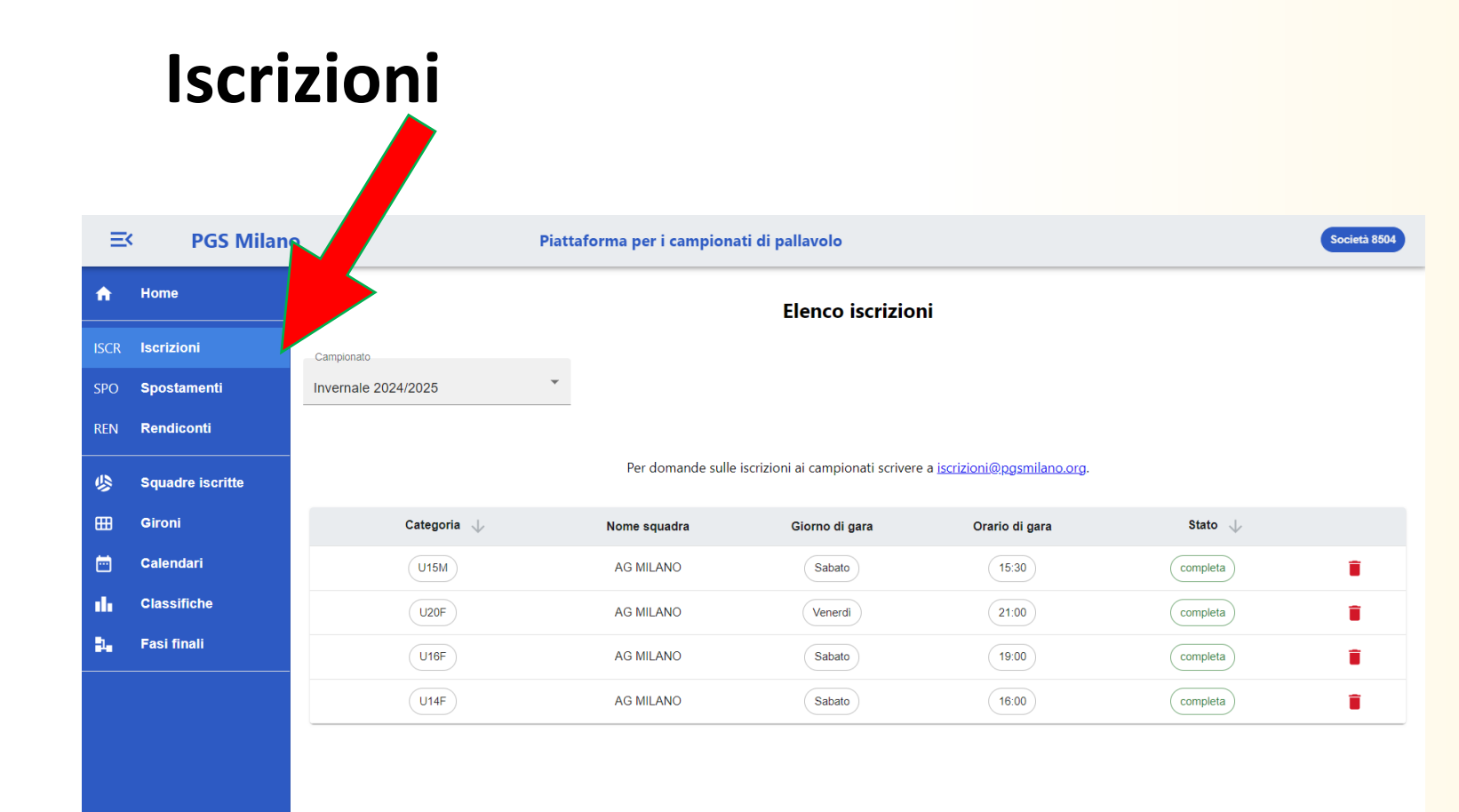

Nella pagina **Iscrizioni** c'è l'elenco delle squadre iscritte.

Cliccare sulla riga di una iscrizione per **modificarla**.

Cliccare sul cestino rosso di una iscrizione per **eliminarla**.

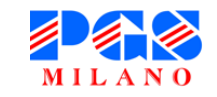

# Attenzione nelle iscrizioni

- Per favore, non indicate nel NOME della squadra anche la CATEGORIA poiché è inutile.
- Evitate nomi delle squadre molto lunghi: potrebbero non comparire al completo nei calendari o nelle classifiche
- Siate più sintetici possibile nello scrivere le eventuali «note».
- Non ripetete nelle «note» informazioni già inserite altrove nel modulo di iscrizione come, per esempio, la richiesta di alternanza o abbinamento con un'altra squadra iscritta in PGS.
- Inserite eventuali richieste di alternanza o abbinamento riferite a squadre di altre Società

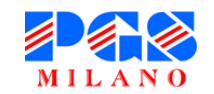

# Spostamenti

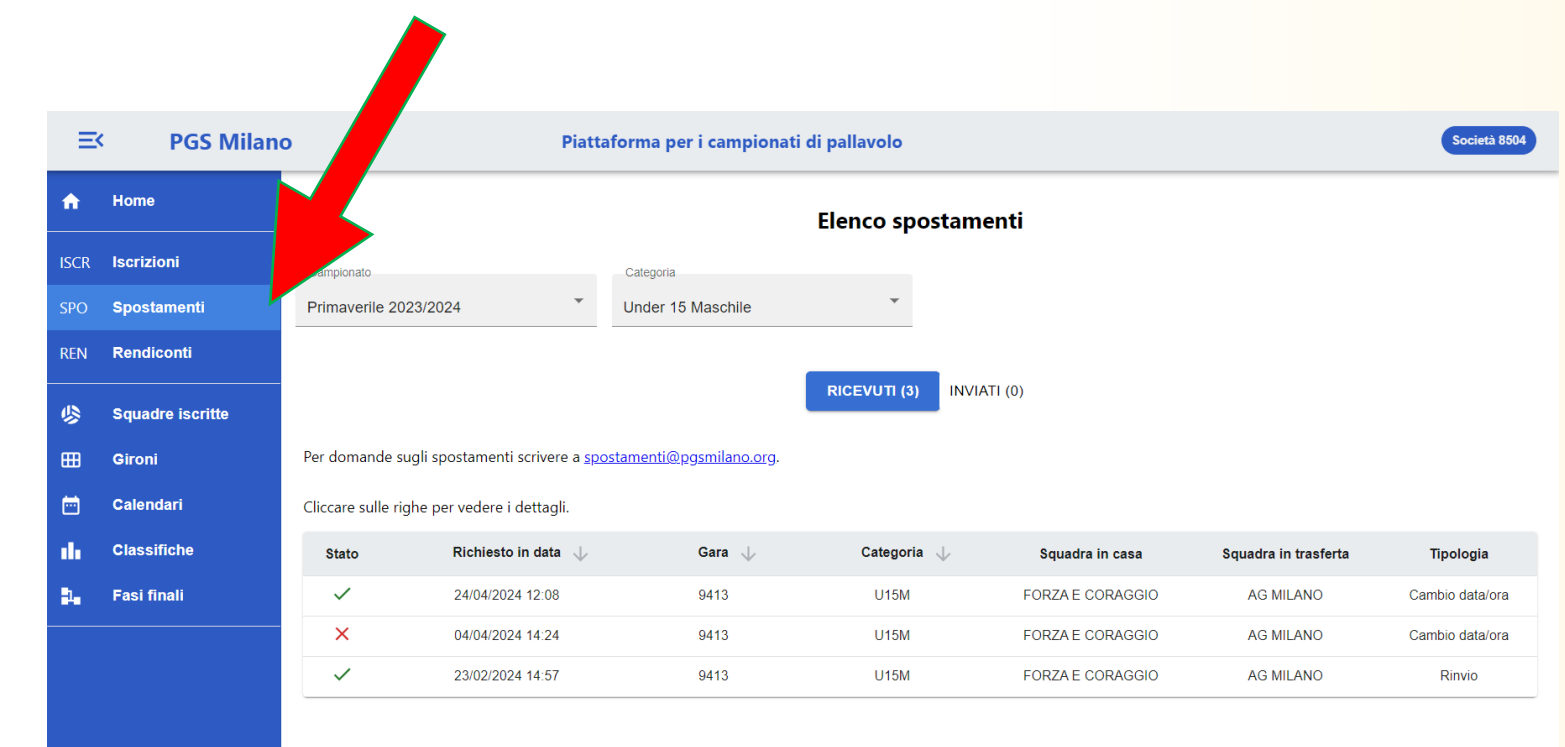

Nella pagina **Spostamenti** c'è l'elenco degli spostamenti **ricevuti e inviati**.

Cliccare sulla riga di uno spostamento per vederne i dettagli.

Gli spostamenti evidenziati in giallo sono in **attesa di risposta**: accettarli o rifiutarli al più presto!

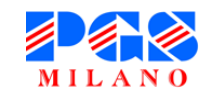

## **Richiesta spostamento**

Fasi finali

1.

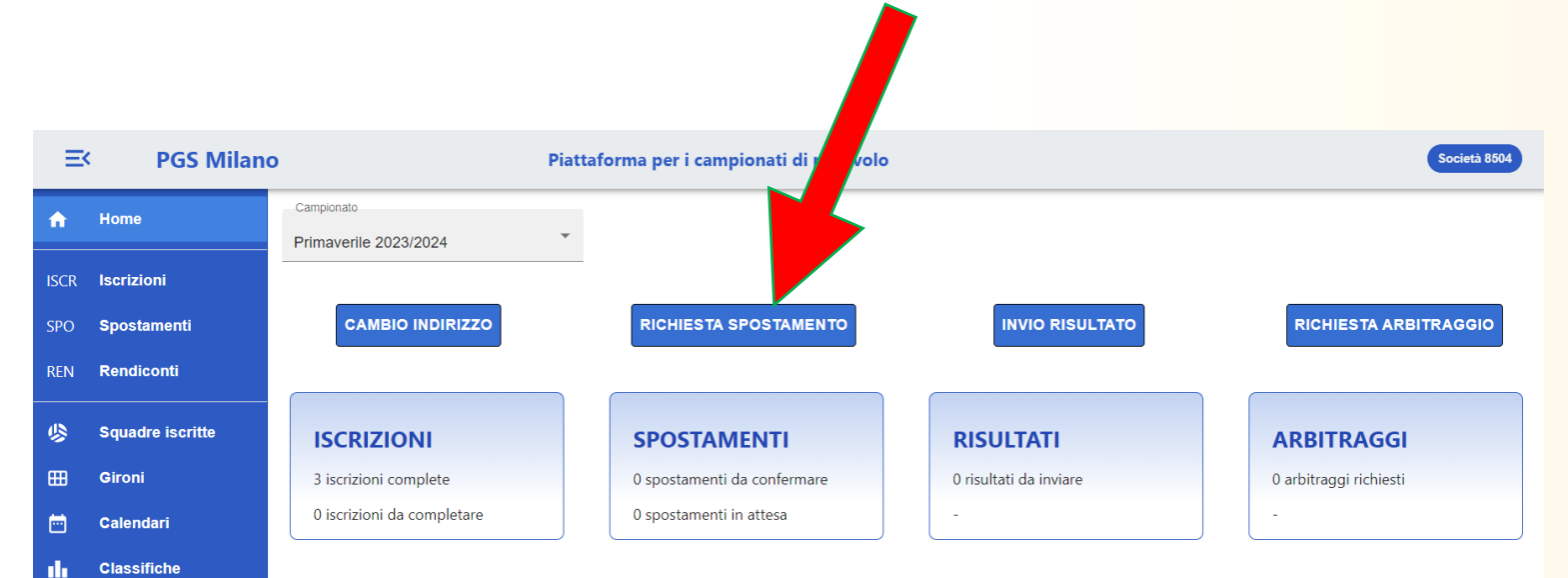

Cliccando su **RICHIESTA SPOSTAMENTO** si aprirà una finestra per richiedere lo spostamento di una gara.

Selezionare la gara, inserire le informazioni necessarie e controllare nella pagina **SPOSTAMENTI** che questo compaia tra quelli «inviati».

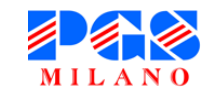

# Cambio indirizzo campo di gioco - NOVITA'

| ≕ PGS Milano |                  |                               | iattaforma per i campionati di pallavolo | Società 8504           |                        |
|--------------|------------------|-------------------------------|------------------------------------------|------------------------|------------------------|
| ŵ            | Home             | Campionato Primaverile 2023/2 | Ŧ                                        |                        |                        |
| ISCR         | Iscrizioni       |                               | _                                        |                        |                        |
| SPO          | Spostamenti      | CAMBIO INDIRIZZO              | RICHIESTA SPOSTAMENTO                    | INVIO RISULTATO        | RICHIESTA ARBITRAGGIO  |
| REN          | Rendiconti       |                               |                                          |                        |                        |
| \$           | Squadre iscritte | ISCRIZIONI                    | SPOSTAMENTI                              | RISULTATI              | ARBITRAGGI             |
| ⊞            | Gironi           | 3 iscrizioni complete         | 0 spostamenti da confermare              | 0 risultati da inviare | 0 arbitraggi richiesti |
| ē            | Calendari        | 0 iscrizioni da completare    | 0 spostamenti in attesa                  | -                      |                        |

#### - Fasi finali

Classifiche

Se il cambio di indirizzo interessa TUTTE le gare di una propria squadra, è preferibile aggiornare l'indirizzo direttamente dal modulo di iscrizione (pagina ISCRIZIONI). Appena confermato il cambio di indirizzo, viene inviata una mail automatica alla squadra avversaria. Cliccando su **CAMBIO** INDIRIZZO si aprirà una finestra per notificare la variazione del campo di gioco. Selezionare le gare interessate al cambio, inserire il nuovo

indirizzo e controllare nella

pagina CALENDARI che

l'indirizzo per quelle gare sia stato aggiornato.

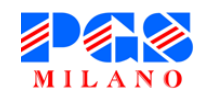

# Invio risultato

Fasi finali

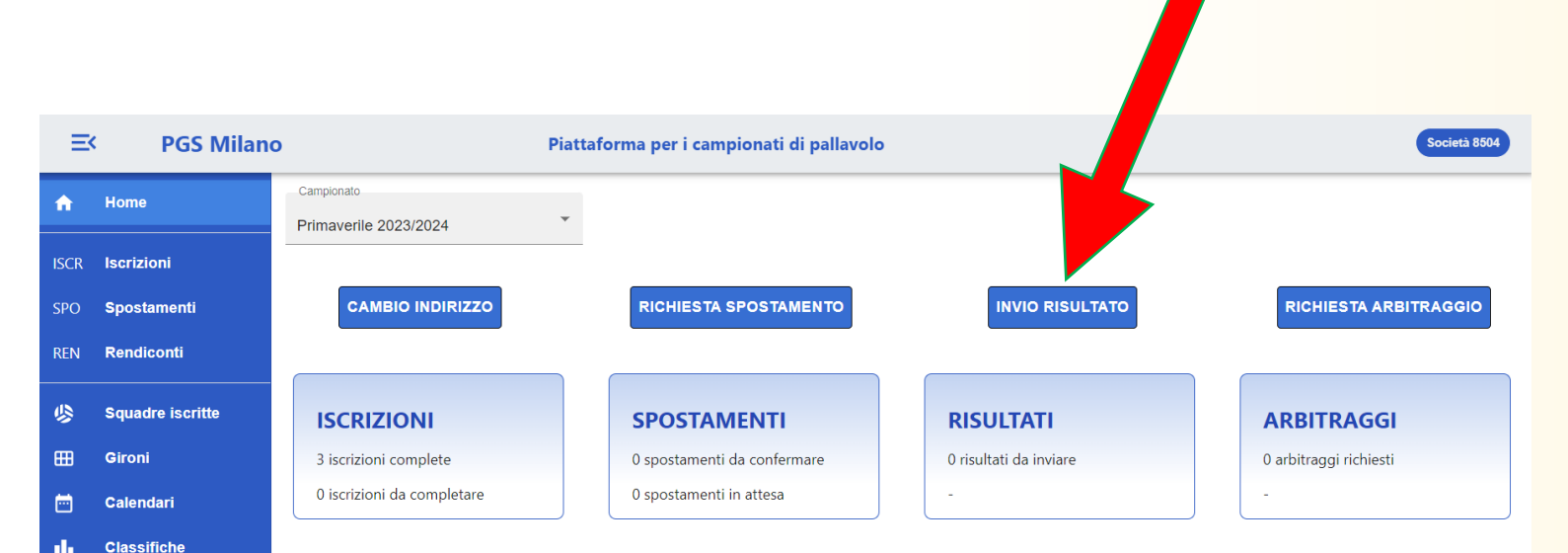

ATTENZIONE: I risultati vanno inviati entro 5 giorni dalla data di disputa della gara. In caso contrario, verrà preso un provvedimento disciplinare nei confronti della società Cliccando su **INVIO RISULTATO** si aprirà una finestra per inviare il risultato delle gare che lo richiedono.

Selezionare la gara, inserire i punteggi e controllare nella pagina **CALENDARI** che tutto sia andato a buon fine.

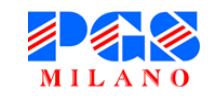

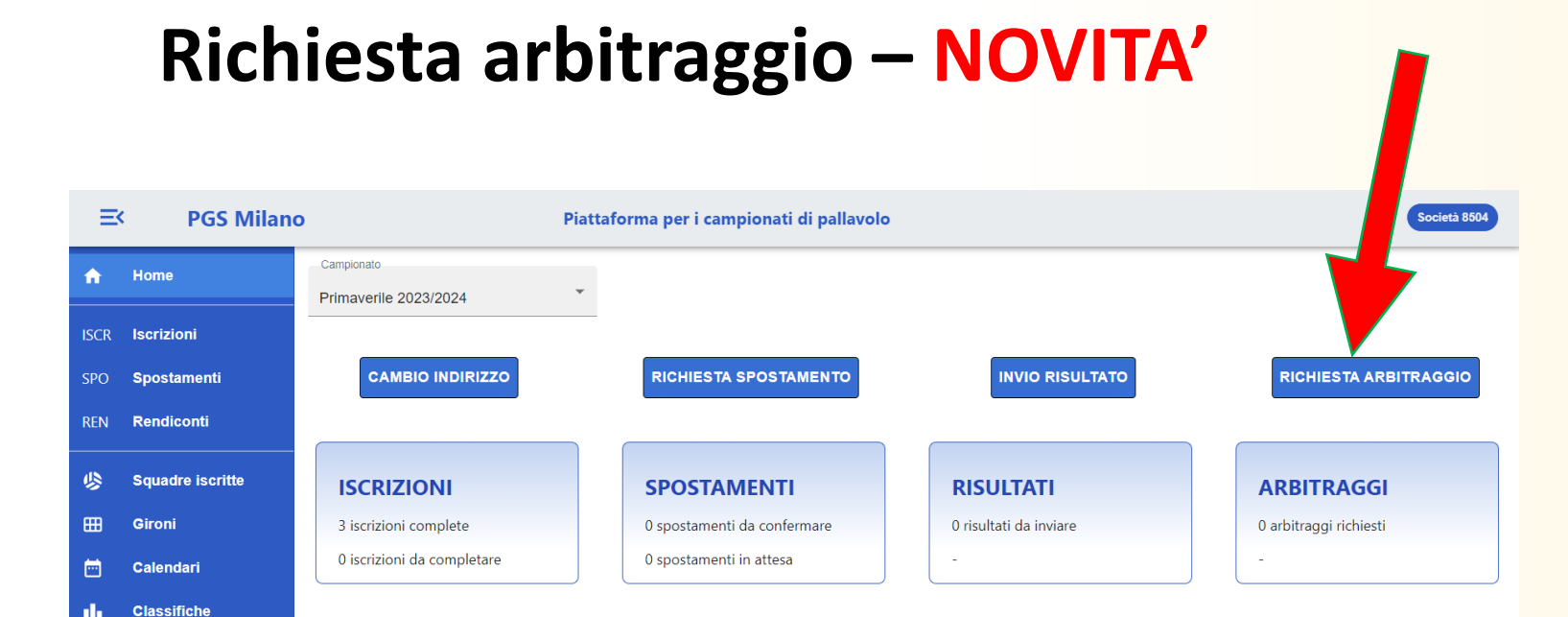

Effettuata la richiesta di arbitraggio, questa sarà presa in carico da PGS Milano e comparirà subito un «fischietto» azzurro accanto al numero gara nella pagina CALENDARI. Trovato l'arbitro, la richiesta è confermata e il «fischietto» diventerà nero.

Il tutto comunque è specificato nelle mail automatiche.

Cliccando su **RICHIESTA ARBITRAGGIO** si aprirà una finestra per richiedere l'arbitraggio ufficiale a gare che non prevedono un arbitro PGS. Selezionare le gare e controllare nella pagina CALENDARI che sia comparso un «fischietto» affianco ai numeri gara indicati. Solo la squadra di casa può fare

la richiesta

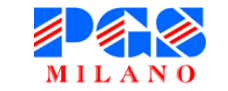

Fasi finali

# Rendiconti - NOVITA'

Fasi finali

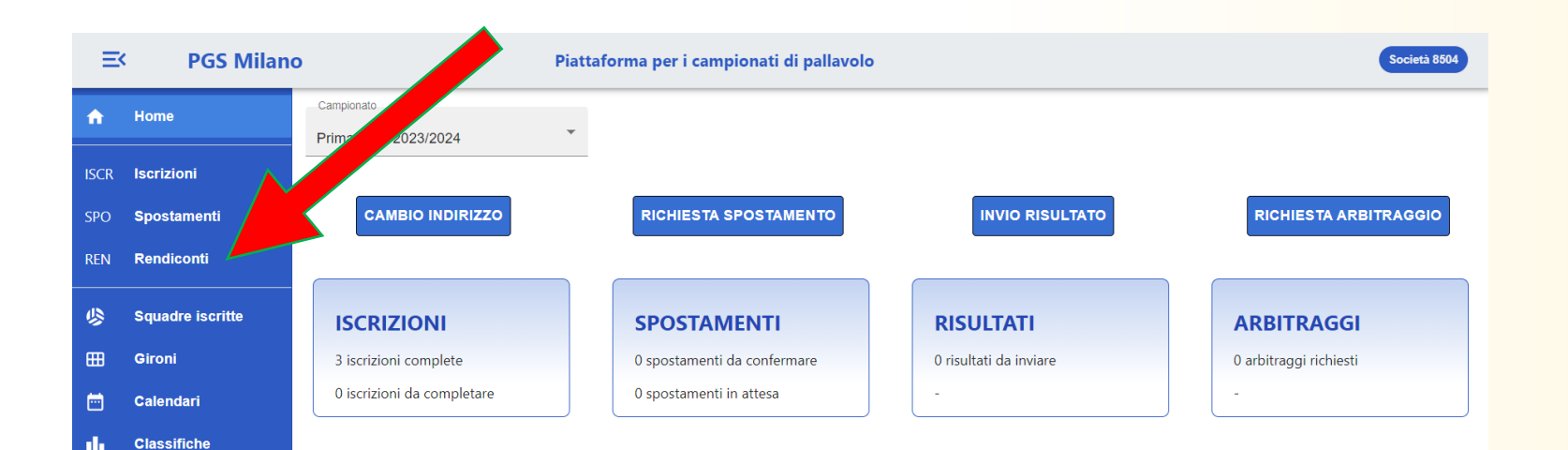

L'aggiornamento delle informazioni del rendiconto sarà effettuato ogni 24 ore.

Cliccare su **RENDICONTI** nel menù laterale per aprire la pagina dei rendiconti.

Cliccare sulla riga di un rendiconto per aprire i dettagli.

Per scaricare il Rendiconto in formato excel, cliccare sulla freccia verde a destra nella riga.

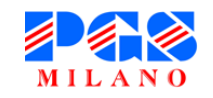

#### Altre funzioni Ξ× **PGS Milano** Società 8504 Piattaforma per i campionati di pallavolo Campionato f Home Primaverile 2023/2024 ISCR Iscrizioni CAMBIO INDIRIZZO RICHIESTA SPOSTAMENTO INVIO RISULTATO **RICHIESTA ARBITRAGGIO** SPO Spostamenti REN Rendiconti 4 Squadre iscritte **ISCRIZIONI SPOSTAMENTI** RISULTATI ARBITRAGGI ⊞ Gironi 3 iscrizioni complete 0 spostamenti da confermare 0 risultati da inviare 0 arbitraggi richiesti 0 iscrizioni da completare 0 spostamenti in attesa Ē Calendari Classifiche Fasi finali 1

Cliccando sul pulsante in alto a destra sarà possibile:

- Controllare le informazioni societarie presenti in piattaforma.
- Aggiornare la password.
- Effettuare il **logout**.

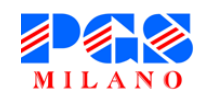

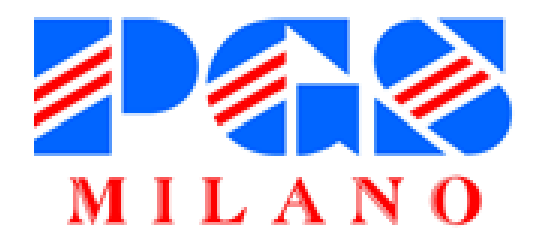

# Grazie per la collaborazione e buona pallavolo!